## 激活软件之前的准备工作

- 1. 我校向教职工提供了微软公司的正版 Windows、Office 软件,软件可以在校园网(包括学校 VPN 客户端)网络环境下激活。在激活软件之前,请按照以下步骤准备好软件激活的网络环境。
- 2. 设置 DNS 后缀。
  - a) 设置连接校园网网卡属性中的"Internet 协议版本 4(TCP/IPv4)":
    - 有线办公网络如果使用固定 IP 地址, "Internet 协议版本 4 (TCP/IPv4)"中必 须设置使用我校的 DNS 服务器 202.121.48.100 及 202.121.48.200, 在"高级…"中 配置"高级 TCP/IP 设置",在"DNS"中设置"此连接的 DNS 后缀"的值: shnu.edu.cn,详见图 1。

| 高级 TCP/IP 设置                        | ×  |  |
|-------------------------------------|----|--|
| IP 设置 DNS WINS                      |    |  |
| DNS 服务器地址(按使用顺序排列)(N):              |    |  |
|                                     | t  |  |
|                                     | ı  |  |
| 17.4                                |    |  |
| 漆加(A) 编辑(E) 删除(V)                   |    |  |
| 下列三个设置应用于所有启用 TCP/IP 的连接。要解析不合格的名称: |    |  |
| ● 附加主要的和连接特定的 DNS 后缀(P)             |    |  |
| ☑ 附加主 DNS 后缀的父后缀(X)                 |    |  |
| ○ 附加这些 DNS 后缀(按顺序)(H):              |    |  |
|                                     | t  |  |
|                                     | 2  |  |
| 3年も0700 (中七日775) 194(なんれ)           |    |  |
| 788/34(U) 编辑(1) 加加标(N1)             |    |  |
| 此连接的 DNS 后缀(S): shnu.edu.cn         |    |  |
| ☑ 在 DNS 中注册此连接的地址(R)                |    |  |
| □ 在 DNS 注册中使用此连接的 DNS 后缀(U)         |    |  |
| 确定                                  | 取消 |  |
|                                     |    |  |

## 图 1 配置网卡的 DNS 后缀

- 有线办公网络如果使用 DHCP 方式获取 IP 地址,则无需额外配置操作。
- 校园网无线网络使用 DHCP 方式获取 IP 地址,则无需额外配置操作。
- b) 检查自动激活网络环境是否有效,在校园网联网的情况下,查看网卡的状态中"详细 信息…",查看 DNS 后缀配置是否正确,详见图 2。
- c) 手工检查网卡配置中的 DNS 后缀是否有效, 在"命令提示符"中运行命令:

## nslookup -type=all \_vlmcs.\_tcp > kms.txt

检查是否获取密钥服务器信息,查看 kms.txt 文件中是否有密钥服务器信息,详见图 3。如果返回结果信息中看到 IPv6 的信息,可以暂时关闭网卡上 IPv6 选项之后再次尝试激活系统。

| 属性                  | 值                                      | ^  |
|---------------------|----------------------------------------|----|
| 连接特定的 DNS 后缀        | shnu.edu.cn                            |    |
| 描述                  | Intel(R) 82574L Gigabit Network Con    |    |
| 物理地址                | CORRECT CORRECT OF                     |    |
| 已启用 DHCP            | 是                                      |    |
| IPv4 地址             | 2020022000000                          |    |
| IPv4 子网掩码           | 255.255.255.224                        |    |
| 获得租约的时间             | 2016年1月11日 11:27:44                    |    |
| 租约过期的时间             | 2016年1月11日 13:27:44                    |    |
| IPv4 默认网关           | 00000000000000000000000000000000000000 |    |
| IPv4 DHCP 服务器       | 10.10.246.35                           |    |
| IPv4 DNS 服务器        | 202.121.48.100                         |    |
|                     | 202.121.48.200                         |    |
|                     | 202.121.48.102                         |    |
| IPv4 WINS 服务器       |                                        |    |
| 已启用 NetBIOS over Tc | 是                                      |    |
| IPv6 地址             |                                        | 1  |
| 临时 IPv6 地址          | · · · · · · · · · · · · · · · · · · ·  | ġ, |
| 连接-本地 IPv6 地址       | fe80::e9b2:bffe:e59f:a910%4            | ~  |
| ٢                   | >                                      | l. |

```
图 2 检查网卡的 DNS 后缀
```

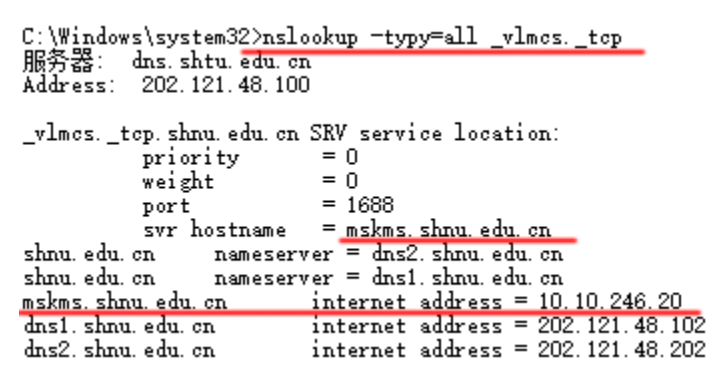

图 3 命令提示符中检查自动获取密钥服务器信息

### 激活 Microsoft Windows 10 的说明

- 1. 我校提供了正版的 Windows 10 企业版和教育版,并且分为 32 位和 64 位的两个版本,建 议选择 64 位的版本来充分发挥硬件的性能,尤其是内存容量为 3G 以上时,只有选择 64 位版本的操作系统才能使用全部内存。
- 激活 Windows 10 系统的条件:1) 必须在校园网范围内联网激活系统;2) 只允许使用我 校提供的正版软件介质安装的系统进行激活操作。
- 自动激活的方法,选择"开始" ■图标按钮,然后依次选择"设置">"更新和安全">
  "激活",激活后系统显示"Windows 已激活",如图4所示。

| ← 设置             | - 🗆 X             |
|------------------|-------------------|
| ② 更新和安全          | 査找设置の             |
| Windows 更新       | Windows           |
| Windows Defender | 版本 Windows 10 企业版 |
| 备份               | 激活 Windows 已激活    |
| 恢复               | 更改产品密钥            |
| 激活               |                   |
| 针对开发人员           |                   |

#### 图 4 Windows 10 激活后的系统显示信息

- 4. 在激活过程中出现错误代码 0x8007232B、0x8007007B 时,可以通过检查 DNS 后缀设置方 法确认系统无效自动获取密钥服务器信息,这时在校园网联网的环境中尝试手工激活 Windows,方法如下:
  - a) 右击"开始" **■**图标按钮,选择"命令提示符(管理员)" (本操作可能需要输入管 理员口令);
  - b) 依次输入以下命令:
    slmgr -skms mskms.shnu.edu.cn
    slmgr ato
    输入命令之后请查看执行结果窗口信息,确认命令是否执行成功。
- 5. 激活时报错处理
  - 1) 错误代码: 0x8007232B 原因: 无法通过 DNS 解析找到密钥管理服务 (KMS) 主机 解决办法: 检查网络连接状态、DNS 后缀
  - 错误代码: 0xC004F035
    原因: 主板中含有无效的 ACPI\_SLIC
    解决办法: 清除 SLIC 信息,需要联系 PC 原厂商的技术支持
- 系统激活后可以在校园网以外的环境中使用,但必须在离开校园网环境后 180 天内返回校 园网进行正版授权(激活)信息更新,否则在 180 天之后系统提示需要激活 Windows 系 统。

# 安装 Microsoft Office 2016 的说明

- 1. 我校提供了正版的 Office 2016 企业版和专业版,并且分为 32 位和 64 位的两个版本,建议 64 位 Windows 系统的用户选择 64 位的版本来充分发挥硬件的性能。
- 2. 激活 Office 2016 的条件: 1) 必须在校园网范围内联网激活软件; 2) 只允许使用我校提供的正版软件介质安装的软件进行激活操作。
- 3. 自动激活的方法,运行 Office 2016 组件中的任意一个软件,如 Word、Excel、PowerPoint、

Outlook, 在软件中点击菜单"文件", 然后选择"帐户"查看产品信息, 在右侧显示"激活的产品"表示 Office 软件已经激活, 如果显示"需要激活", 则在联网的情况下多次尝试关闭后再次运行 Office 软件或者重新启动系统后尝试再次激活软件。若上述尝试激活操作失败, 则通过手工方式激活软件或者查看出错信息以便排除故障。

- 4. 若遇到自动激活 Office2016 失败时,这时在校园网联网的环境中尝试手工激活 Office 2016,方法如下:
  - a) 右击"开始" **■**图标按钮,选择"命令提示符(管理员)" (本操作可能需要输入管 理员口令):
  - b) 进行 Office 2016 安装目录, Office 2016 安装目录如下:
    - 在 Windows、Office 均为 64 位或者 32 位的环境中, Office 2016 的默认安装目录
      在 C:\Program Files\Microsoft Office\Office16。
    - 当在 64 位的 Windows 系统中安装 32 位的 Office 时, Office 2016 的默认安装目 录在 C:\Program Files (x86)\Microsoft Office\Office16。
  - c) 依次输入以下命令: cscript ospp.vbs /sethst:mskms.shnu.edu.cn cscript ospp.vbs /act

输入命令之后请查看执行结果窗口信息,确认命令是否执行成功或者查看错误信息。

- 5. 激活时报错处理
  - 3) 错误代码: 0x8007232B

原因:无法通过 DNS 解析找到密钥管理服务 (KMS) 主机

解决办法:检查网络连接状态、DNS 后缀

软件激活后可以在校园网以外的环境中使用,但必须在离开校园网环境后 180 天内返回校园网进行正版授权(激活)信息更新,否则在 180 天之后系统提示需要激活 Office 软件。